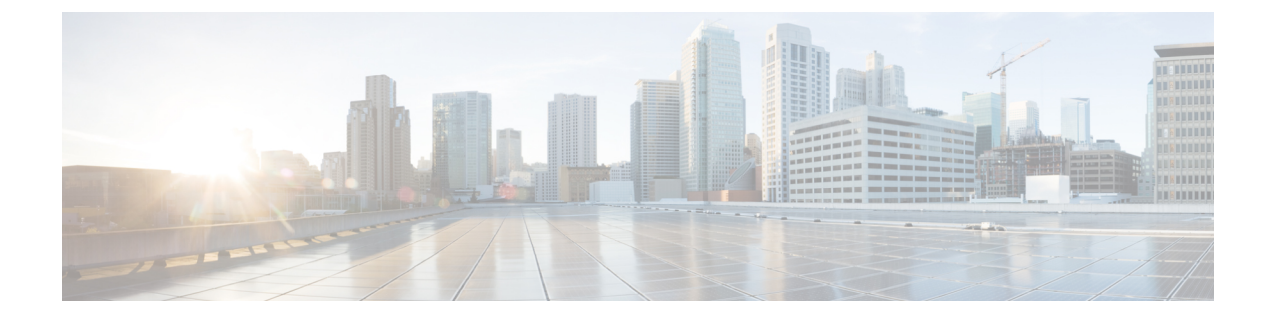

# **Cisco Spaces: Connector AMI**

• Launch Connector 3 as an EC2 Instance from AMI , on page 1

## Launch Connector 3 as an EC2 Instance from AMI

This chapter provides information about how to launch a connector 3 as an EC2 instance from Amazon Machine Images (AMI), configure the connector 3 instance, and finally obtain a URL to log in to the connector connector and CLI.

Step 1 Log in to your Amazon Web Services account and navigate to the EC2 Dashboard. In the left-navigation pane, choose Images > AMI Catalog.

Step 2 In the AMIs search area, click AWS MarketPlace AMIs and enter DNA Spaces Connector. Press Enter.

## Figure 1: Configuration

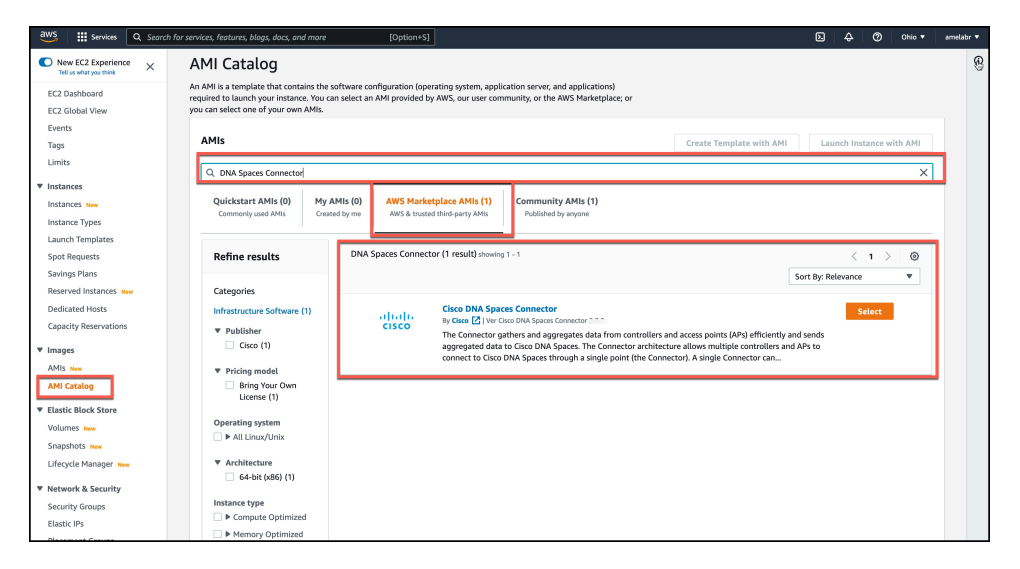

- **Step 3** Click the displayed image and click **Select**.
- Step 4 In the Cisco DNA Spaces Connector window displayed, click Continue.

## Figure 2: AWS MarketPlace AMIs

| Overview                             |                                                              |                                                     |                                                             |
|--------------------------------------|--------------------------------------------------------------|-----------------------------------------------------|-------------------------------------------------------------|
|                                      | Product details Pricing                                      | Usage Support                                       |                                                             |
| he Cisco DNA Sp<br>vithout missing a | aces: Connector enables Cisco DNA :<br>ny client information | Spaces to communicate with multiple controllers eff | iciently, by allowing each controller to transmit client da |
| ypical total price                   |                                                              | Latest version                                      | Video                                                       |
| 0.093/Hr                             |                                                              | Cisco DNA Spaces Connector3 October2023             | Product Video 🖸                                             |
| otal pricing per inst                | ance for services hosted on t2.large in                      | Delivery methods                                    | Categories                                                  |
| s-east-1.<br>ee additional pricin    | g information.                                               | Amazon Machine Image (i)<br>Operating systems       | Network Infrastructure                                      |
|                                      |                                                              | Other AlmaLinux 8                                   |                                                             |
|                                      |                                                              | CentOS 7                                            |                                                             |

Step 5 In the Image Summary window displayed, click Launch Instance from AMI

## Figure 3: Launch Instance from AMI

| EC2 > AMIs > ami-0fd326aca1b04cf96                                |                            |                                                                             |                                                 |
|-------------------------------------------------------------------|----------------------------|-----------------------------------------------------------------------------|-------------------------------------------------|
| Image summary for ami-Ofd326aca1b04cf96 (                         | Connector3-b84-Jan-QA-Img) | 🔀 EC2 Image Bu                                                              | ilder Actions <b>V</b> Launch instance from AMI |
| AMI ID<br>D ami-Ofd326aca1b04cf96 (Connector3-b84-Jan-QA-Img)     | image type<br>machine      | Platform details<br>Linux/UNIX                                              | Root device type<br>EBS                         |
| AMI name  Crisco-dna-spaces-connector3-b84-jan2023-8.4.0-22- DEV  | Owner account ID           | Architecture<br>x86_64                                                      | Usage operation<br>Runinstances                 |
| Root device name                                                  | Status<br>Ø Available      | Source D 038249548279/cisco-dna-spaces-connector3-b84- jan2023-8.4.0-22-DEV | Virtualization type<br>hvm                      |
| Boot mode<br>-                                                    | State reason<br>-          | Creation date                                                               | Kernel ID<br>-                                  |
| Block devices Block devices devices devices devices Block devices | Description                | Product codes                                                               | RAM disk ID<br>-                                |
| Deprecation time<br>-                                             | Last launched time<br>–    |                                                                             |                                                 |

**Step 6** In the Launch an Instance window displayed, enter an instance name, and add any additional labels for your instance by clicking the Add Additional tags button.

#### Figure 4: Launch Instance from AMI

| Jer Services                            | <b>Q</b> Search                                                                 |                                                                        |                      |                                         | [Option+S]                             |                                                                            |
|-----------------------------------------|---------------------------------------------------------------------------------|------------------------------------------------------------------------|----------------------|-----------------------------------------|----------------------------------------|----------------------------------------------------------------------------|
| Launch<br>Amazon EC2 a<br>following the | allows you to<br>simple steps                                                   | create virtual ma<br>below.                                            | chines, or instances | 5, that run on the A                    | WS Cloud. Quick                        | ly get started by                                                          |
| Name aı                                 | nd tags In                                                                      | fo                                                                     |                      |                                         |                                        |                                                                            |
| Name                                    | 7 414 0                                                                         |                                                                        |                      |                                         | Add                                    | dditional tags                                                             |
| Connecto                                | ors-Ami-Dev-                                                                    | Instance- I                                                            |                      |                                         | Add a                                  | autional tags                                                              |
| Q Se                                    | arch our full d                                                                 | catalog including                                                      | 1000s of applicatio  | n and OS images                         |                                        |                                                                            |
| Q Se                                    | arch our full o                                                                 | Recents                                                                | 1000s of applicatio  | n and OS images<br>Quick Start          |                                        |                                                                            |
| Q se                                    | arch our full d<br>from catalog                                                 | age (AMI)                                                              | 1000s of applicatio  | n and OS images<br>Quick Start          |                                        | Q                                                                          |
| Amazor<br>connect<br>ami-086            | arch our full o<br>from catalog<br>n Machine Im-<br>tor3-packer-a<br>dd6727207b | atalog including<br>Recents<br>age (AMI)<br>Ilmalinux-ami-dev<br>37c54 | 1000s of applicatio  | n and OS images<br>Quick Start          | Bro<br>Incl<br>AWS<br>t                | Q<br>wse more AMIs<br>uding AMIs from<br>Marketplace and<br>he Community   |
| Ami<br>Amazor<br>connect<br>ami-084     | n Machine Ima<br>tor3-packer-a<br>dd6727207b                                    | atalog including<br>Recents<br>age (AMI)<br>Ilmalinux-ami-dev<br>37c54 | 1000s of application | n and OS images Quick Start Root device | Bro<br>Incl<br>AWS<br>t<br>ENA Enabled | Q<br>wse more AMIs<br>uding AMIs from<br>, Marketplace and<br>he Community |

Step 7Choose an instance with the corresponding Type as t2.medium that has vCPU value as 2 and Memory (GB) as 4.<br/>Click Next: Configure Instance Details.

t2.medium corresponds to a standard window with 2vCPUs and 4-GB memory and is the recommended setting.

#### Figure 5: Configure Instance Details

| aws | Services                                               | Q Search [                                                                                                  | Option+S]                           |
|-----|--------------------------------------------------------|----------------------------------------------------------------------------------------------------|-------------------------------------|
| =   | ▼ Instar                                               | ice type Info                                                                                               |                                     |
|     | Instance type                                          |                                                                                                    |                                     |
|     | <b>t2.mediun</b><br>Family: t2<br>On-Deman<br>On-Deman | n<br>2 vCPU 4 GiB Memory<br>d Linux pricing: 0.0454 USD per Hour<br>d Windows pricing: 0.0644 USD per Hour  | Compare instance types              |
|     | ▼ Key p                                                | air (login) Info<br>use a key pair to securely connect to your instance. Ensure that you have access to the | selected key pair before you launch |
|     | the insta                                              | nce.                                                                                                    |                                     |
|     | connector                                              | -ami-test-key                                                                                               | C Create new key pair               |

- **Note** You can have a more advanced configuration by choosing an option with higher vCPU and memory, by choosing an instance type with one of the following configurations. If an exact match is unavailable, you can choose a configuration with the next-available vCPU or memory:
  - 4 vCPUs and 8-GB memory (referred to in this document as Advanced1)
  - 8 vCPUs and 16-GB memory (referred to in this document as Advanced2)

Step 8 Choose a Network and a Subnet. Click Next: Add Storage.

## Figure 6: Add Storage

| <ul> <li>Network settings</li> </ul> | Info                |    |   |        |                     |
|--------------------------------------|---------------------|----|---|--------|---------------------|
| /PC - required Info                  |                     |    |   |        |                     |
| vpc-                                 | ·····               |    | • | C      |                     |
| Subnet Info                          |                     |    |   |        |                     |
| automat.                             |                     | eV |   |        |                     |
| subnet-                              |                     |    |   | $\sim$ |                     |
| VPC: vpc-02                          | Owner: 199547563901 |    | • | G      | Create new subnet 🗹 |

**Step 9** Enter the value of **Size(GB)** as 120. Click **Next: Configure Security Group**.

## Figure 7: Configure Storage

| ▼ Configure storage Info                                | Advanced |
|---------------------------------------------------------|----------|
| 1x 120 GiB gp2 ▼ Root volume (Encrypted) Add new volume |          |
| 0 x File systems                                        | Edit     |

- **Step 10** Configure a security group by following these steps:
  - a) Create a new security group or modify an existing one by clicking the respective radio button.

| aws | Services Q Search                                                                                                    | [Option+S]                                                                                                    |
|-----|----------------------------------------------------------------------------------------------------|----------------------------------------------------------------------------------------------------|
| =   | ▼ Network settings Info                                                                                                 | Edit                                                                                                    |
|     | Network Info<br>vpc- Not used - defau                                                                                   | t                                                                                                    |
|     | Subnet Info<br>No preference (Default subnet in any availat<br>Auto-assign public IP Info<br>Enable                     | ility zone)                                                                                                    |
|     | Firewall (security groups) Info A security group is a set of firewall rules that contro instance. Create security group | the traffic for your instance. Add rules to allow specific traffic to reach your Select existing security group |
|     | Security groups Info                                                                                                    |                                                                                                    |
|     | Select security groups                                                                                                  | Compare security                                                                                                |
|     | launch-wizard-69 sg-(<br>VPC: vpt                                                                                       | r X group rules                                                                                                 |

b) Configure rules permitting inbound traffic to specific ports, as shown in the following image. You can allow inbound traffic to these ports for all IP addresses or choose to restrict them for specific IP addresses.

Figure 9: Configure These Inbound Rules Permitting Traffic to Specific Ports

| lr<br>I | bound rules (6<br>Q Filter security gr | 5)<br>roup rules |                              |            |            | C Manage tags | Edit inbound rules |
|---------|----------------------------------------|------------------|------------------------------|------------|------------|---------------|--------------------|
|         | Name                                   | $\nabla$         | Security group rule $\nabla$ | IP version | ⊽ Туре     | ⊽ Protocol    |                    |
|         | -                                      |                  | sgr-0497e0b5ee57ae7          | IPv4       | HTTPS      | ТСР           | 443                |
|         | -                                      |                  | sgr-0b120f3989c477140        | IPv4       | Custom UDP | UDP           | 2003               |
|         | -                                      |                  | sgr-084f5c1391adb52fa        | IPv4       | Custom TCP | ТСР           | 8000               |
|         | -                                      |                  | sgr-02070569e30bbd           | IPv4       | Custom UDP | UDP           | 161                |
|         | -                                      |                  | sgr-0bb0c8051cee0daf8        | IPv4       | SSH        | ТСР           | 22                 |
|         | -                                      |                  | sgr-0c502fa77173670d8        | IPv4       | Custom TCP | TCP           | 8004               |

- **Note** Using an inbound rule, you can also specify the network subnet range that can access this instance (For example, through SSH).
- c) Configure the outbound rule shown in the following image.

## Figure 10: Configure This Outbound Rule

| Inbound rules                   | Outbound rules Tag            | IS                       |     |               |                     |
|---------------------------------|-------------------------------|--------------------------|-----|---------------|---------------------|
| <ol> <li>You can now</li> </ol> | check network connectivity wi | th Reachability Analyzer |     | Run Reach     | nability Analyzer X |
| Outbound ru                     | <b>les</b> (1/1)              |                          |     | C Manage tags | Edit outbound rules |
| <b>Q</b> Filter securit         | ty group rules                |                          |     |               | < 1 > @             |
| IP version                      | ⊽ Туре                        | ▼ Protocol               |     | ▽ Destination |                     |
| IPv4                            | All traffic                   | All                      | All | 0.0.0/0       | -                   |

- **Note** For various connector services to work, you must open specific ports. See the respective **Information About Open Ports** section of the connector service for more information.
- **Step 11** In the displayed **Select an existing key pair or create a new key pair** dialog box, do either of the following:
  - Choose **Create a new key pair** from the drop-down list. Provide a **Key pair name** and click **Download Key Pair** to download it. Then click **Launch Instance** to launch the instance.
  - Choose **Choose an existing key pair** from the drop-down list. Select the previously downloaded key pair from the **Select a key Pair** drop-down list. Then click **Launch Instance** to launch the instance.

| 1. Choose AMI<br>Step 7: F   | 2. Choose Instance Type<br>Review Instance | 3. Configure Ins | tance 4. Add Storage 5. Add Tags 6. Configure Security Group 7. Review                                                                                                    |     |              |            |                    |
|------------------------------|--------------------------------------------|------------------|----------------------------------------------------------------------------------------------------|-----|--------------|------------|--------------------|
| All select                   | ed security groups inbou                   | and rules        |                                                                                                    |     |              |            |                    |
| Туре 🤅                       |                                            | Protoco          |                                                                                                    | Des | cription (i) |            |                    |
| HTTP                         |                                            | TCP              | Select an existing key pair or create a new key pair ×                                                                                                    |     |              |            |                    |
| HTTP                         |                                            | TCP              |                                                                                                    | -   |              |            |                    |
| Custom                       | TCP Rule                                   | TCP              | A key pair consists of a public key that AWS stores, and a private key file that you store. Together,                                                                                                    |     |              |            |                    |
| Custom                       | TCP Rule                                   | TCP              | they allow you to connect to your instance securely. For Windows AMIs, the private key file is required<br>to obtain the paseword used to lea into your instance. For Linux AMIs, the private key file allows you to |     |              |            |                    |
| Custom                       | TCP Rule                                   | TCP              | securely SSH into your instance.                                                                                                    |     |              |            |                    |
| Custom                       | TCP Rule                                   | TCP              |                                                                                                    |     |              |            |                    |
| SSH                          |                                            | TCP              | Note: The selected key pair will be added to the set of keys authorized for this instance. Learn more                                                                                                    |     |              |            |                    |
| SSH                          |                                            | TCP              | about removing existing key pairs norm a public Alvin.                                                                                                    |     |              |            |                    |
| HTTPS                        |                                            | TCP              | Create a new key pair                                                                                                    |     |              |            |                    |
| HTTPS                        |                                            | TCP              | Key1                                                                                                    |     |              |            |                    |
| ALICME                       | - IPv4                                     | All              | Download Key Pair                                                                                                    |     |              |            |                    |
| All ICME                     | - IPv4                                     | All              |                                                                                                    |     |              |            |                    |
| <ul> <li>Instance</li> </ul> | Details                                    | Pui              | You have to download the private key file (".pern file) before you can continue. Store<br>it in a secure and accessible location. You will not be able to download the file<br>again after it's created.             |     |              | Ed         | t instance details |
| Storage                      |                                            |                  |                                                                                                    |     |              |            | Edit storage       |
| ▶ Tags                       |                                            |                  | Cancel Launch Instances                                                                                                    |     |              |            | Edit tags          |
|                              |                                            |                  |                                                                                                    |     |              | Cancel Pre | vious Launch       |

Figure 11: Create a New Key Pair

#### Figure 12: Choose an Existing Key Pair

| se AMI 2. Choose Instance Ty | vpe 3. Configure Inst | ance 4. Add Storage 5. Add Tags 6. Configure Security Group 7. Review                                                                                                    |                 |      |             |
|------------------------------|-----------------------|----------------------------------------------------------------------------------------------------|-----------------|------|-------------|
| 7: Review Instand            | ce Launch             |                                                                                                    |                 |      |             |
| selected security groups inb | ound rules            |                                                                                                    |                 |      |             |
| /pe 🕕                        | Protoco               |                                                                                                    | Description (i) |      |             |
| ПТР                          | TCP                   | Select an existing key pair or create a new key pair ×                                                                                                    | -               |      |             |
| TP                           | TCP                   |                                                                                                    |                 |      |             |
| ustom TCP Rule               | TCP                   | A key pair consists of a public key that AWS stores, and a private key file that you store. Together,                                                                                                    |                 |      |             |
| stom TCP Rule                | TCP                   | they allow you to connect to your instance securely. For Windows AMIs, the private key file is required<br>to obtain the password used to log into your instance. For Linux AMIs, the private key file allows you to |                 |      |             |
| stom TCP Rule                | TCP                   | securely SSH into your instance.                                                                                                    |                 |      |             |
| stom TCP Rule                | TCP                   |                                                                                                    |                 |      |             |
| н                            | TCP                   | Note: The selected key pair will be added to the set of keys authorized for this instance. Learn more<br>about removing existing key pairs from a public AMI                                                         |                 |      |             |
| Η                            | TCP                   |                                                                                                    |                 |      |             |
| TPS                          | TCP                   | Select a key pair                                                                                                    |                 |      |             |
| TPS                          | TCP                   | ConnectorAMI                                                                                                    |                 |      |             |
| ICMP - IPv4                  | All                   | I acknowledge that I have access to the selected private key file (ConnectorAMI.pem), and                                                                                                    |                 |      |             |
| I ICMP - IPv4                | All                   | that without this file, I won't be able to log into my instance.                                                                                                    |                 |      |             |
| ance Details                 |                       | Cancel Launch Instances                                                                                                    |                 | Edit | instance de |
| rage                         |                       |                                                                                                    |                 |      | Edit sto    |
|                              |                       |                                                                                                    |                 |      |             |

**Step 12** After you have downloaded the key pair (.pem) file to your system, navigate to the file location. Configure appropriate permissions for the .PEM file using the **chmod** command.

chmod 400 /path/to/MyAccessKey1.pem

**Step 13** Review the instance and click **Launch**.

Figure 13: Review Instance and Launch

| Number o                                                                          | f instances Info                                                                                                    |
|-----------------------------------------------------------------------------------|----------------------------------------------------------------------------------------------------|
| 1                                                                                 |                                                                                                    |
| Software                                                                          | Image (AMI)                                                                                                    |
| <b>cisco-dna-</b><br>ami-0ff1550                                                  | •spaces-connector3-b8read more<br>022ef237286                                                                                                    |
| Virtual ser                                                                       | rver type (instance type)                                                                                                    |
| t2.mediun                                                                         | n                                                                                                    |
| Circurall /-                                                                      |                                                                                                    |
| FILEWALL (S                                                                       | ecurity aroun)                                                                                                    |
| eWLC                                                                              | ecurity group)                                                                                                    |
| eWLC                                                                              | ecurity group)                                                                                                    |
| eWLC<br>Storage (v                                                                | ecurity group)<br>rolumes)                                                                                                    |
| eWLC<br>Storage (v<br>1 volume(                                                   | ecurity group)<br>rolumes)<br>s) - 120 GiB                                                                                                    |
| eWLC<br>Storage (v<br>1 volume(                                                   | rolumes)<br>s) - 120 GiB<br>e tier: In your first year includes 750                                                                                                    |
| Firewall (S<br>eWLC<br>Storage (v<br>1 volume(<br>i Fre<br>hou                    | ecurity group)<br>volumes)<br>s) - 120 GiB<br>e tier: In your first year includes 750 ×<br>urs of t2.micro (or t3.micro in the                                                                                                    |
| eWLC<br>Storage (v<br>1 volume(<br>Fre<br>hou<br>Reg<br>inst                      | e tier: In your first year includes 750<br>urs of t2.micro (or t3.micro in the<br>pions in which t2.micro is unavailable)<br>ance usage on free tier AMIs per                                                                                                    |
| Firewall (S<br>eWLC<br>Storage (v<br>1 volume(<br>ist<br>Reg<br>inst<br>mo        | ecurity group)<br>volumes)<br>(s) - 120 GiB<br>e tier: In your first year includes 750<br>urs of t2.micro (or t3.micro in the<br>pions in which t2.micro is unavailable)<br>:ance usage on free tier AMIs per<br>nth, 30 GiB of EBS storage, 2 million                                                                    |
| Firewall (S<br>eWLC<br>Storage (v<br>1 volume(<br>int<br>Reg<br>inst<br>mo<br>IOs | ecurity group)<br>rolumes)<br>(s) - 120 GiB<br>e tier: In your first year includes 750<br>urs of t2.micro (or t3.micro in the<br>pions in which t2.micro is unavailable)<br>:ance usage on free tier AMIs per<br>nth, 30 GiB of EBS storage, 2 million<br>, 1 GB of snapshots, and 100 GB of                              |
| eWLC<br>Storage (v<br>1 volume(<br>ist<br>Reg<br>inst<br>mo<br>IOs<br>bar         | ecurity group)<br>volumes)<br>(s) - 120 GiB<br>e tier: In your first year includes 750<br>urs of t2.micro (or t3.micro in the<br>pions in which t2.micro is unavailable)<br>:ance usage on free tier AMIs per<br>nth, 30 GiB of EBS storage, 2 million<br>, 1 GB of snapshots, and 100 GB of<br>indwidth to the internet. |

**Step 14** On the EC2 dashboard, wait for the instance to finish launching and the status to change to **Running**. Alternatively, you can see the running instances on the **Instances** page. Click the instance to obtain the IPv4 address of the instance.

#### Figure 14: Obtain IPv4 Address of Instance

| Services Q Search                                                  | [Option+S]                                      | D A <sup>*</sup> Ø N. Virginia ▼                                             |
|--------------------------------------------------------------------|-------------------------------------------------|------------------------------------------------------------------------------|
| Instances (1/1) Info                                               |                                                 | C Connect Instance state V Actions V Launch instances V                      |
| Q. Find instance by attribute or tag (case-sensitive)              |                                                 | < 1 > @                                                                      |
| Instance ID = I-094538a13d1d19edf X Clear filters                  |                                                 |                                                                              |
| ✓ Name ▼ Instance I                                                | D Instance state v I Instance type v I Status o | check   Alarm status   Availability Zone V   Public IPv4 DNS V   Public IPv4 |
| Connector3-AMI-Dev-Instance-1 i-094538a                            | 13d1d19edf ⊘ Running ® ⊖ t2.medium ⊘ 2/2 o      | checks passed No alarms + us-east-1f                                         |
| Instance: i-094538a13d1d19edf (Connector3-AMI-Dev-                 | instance-1) =                                   | ⊗ >                                                                          |
| ▼ Instance summary Info                                            |                                                 |                                                                              |
| Instance ID<br>i-094538a13d1d19edf (Connector3-AMI-Dev-Instance-1) | Public IPv4 address open address                | Private IPv4 addresses                                                       |
| IPv6 address                                                       | Instance state                                  | Public IPv4 DNS                                                              |
| -                                                                  |                                                 | 🗇 ec 🛛 open address 🗹                                                        |
| Hostname type                                                      | Private IP DNS name (IPv4 only)                 |                                                                              |
| IP name: ternal                                                    | 🗇 ip- nternal                                   |                                                                              |
| Answer private resource DNS name                                   | Instance type                                   | Elastic IP addresses                                                         |
| IPv4 (A)                                                           | t2.medium                                       | -                                                                            |
| Auto-assigned IP address                                           | VPC ID                                          | AWS Compute Optimizer finding                                                |
| ablic IP]                                                          | 0 (it) 🖸                                        | 🚯 Opt-in to AWS Compute Optimizer for recommendations.   Learn more 🖄        |
| IAM Role                                                           | Subnet ID                                       | Auto Scaling Group name                                                      |
| -                                                                  | 0                                               | -                                                                            |
| ▼ Instance details Info                                            |                                                 |                                                                              |
| Platform                                                           | AMLID                                           | Monitoring                                                                   |
| Linux/UNIX (Inferred)                                              | G •                                             | disabled                                                                     |
|                                                                    |                                                 |                                                                              |
| Platform details                                                   | AMI name                                        | Termination protection                                                       |

- **Step 15** Perform initial setup to configure a hostname, and change passwords for **spacesadmin** and **root** users.
  - a) Log in to the connector using the ssh -i command and the following parameters:
    - The .PEM key pair downloaded in Step 11
    - ec2-user
    - The IPv4 address obtained in Step 14

ssh -i /path/to/key/MyAccessKey1.pem ec2-user@IPv4-address

- b) Change passwords for **spacesadmin** and **root** users. Avoid a BAD PASSWORD prompt by complying with the following password requirements:
  - Length is more than 14 characters.
  - Includes at least one uppercase letter.
  - · Includes at least one lowercase letter.
  - Includes at least one special character.

The following is a sample output of the command:

```
Welcome to Cisco Spaces Connector Setup
Changing password for user spacesadmin.
New password:
Retype new password:
passwd: all authentication tokens updated successfully.
Password changed successfully
Setting rbash...
Restarting docker...
Changing shell for root.
Shell changed.
Changing shell for spaces.
```

```
Remove default users...
Relabeled /etc/sudoers from unconfined_u:object_r:user_tmp_t:s0 to unconfined_u:object_r:etc_t:s0
```

Cisco Spaces Connector UI: https://XX.XXX.XXX Username log in: spacesadmin The install is complete, a reboot will occur in 10 seconds...

Once the installation is complete, a reboot occurs within 10 seconds. Note down the public IP address before reboot.

**Step 16** Log in to the connector and configure the connector further. Do one of the following using the public IPv4 address from the previous step (Step 15):

- Log in to the connector GUI using the browser window and the address https://public-ipv4-address
- Log in to the connector CLI using the SSH command and the username **spacesadmin**. Use the command **ssh spacesadmin**@*public-ipv4-address*. When prompted, use the password configured for the **spacesadmin** user.